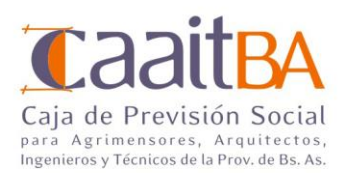

# INSTRUCTIVO PARA EMPRESAS LEY 12.490 - ART. 26 INC. I

### PARA EL PAGO DEL ART. 26 INC. I DE LA LEY 12.490, LA EMPRESA DEBERÁ:

#### I. REGISTRO COMO EMPRESAS

- Para registrarse como Empresa debe ingresar al Sitio Web Institucional: www.caaitba.org.ar
- Luego ingresar al vínculo "Sitio Empresas".

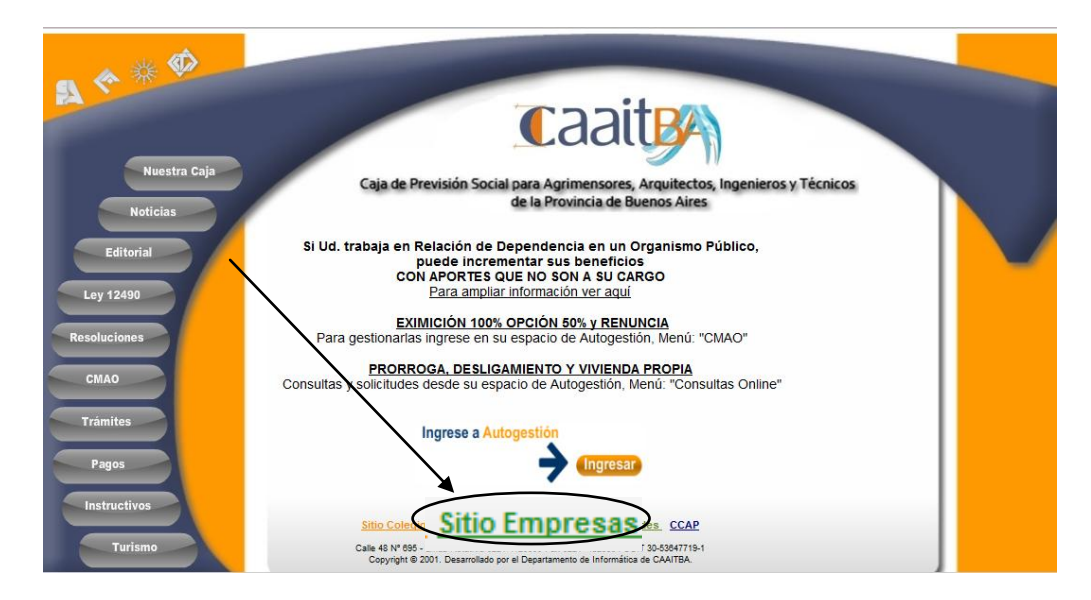

• En el "Sitio Empresas" ingresar en "Registrarse"

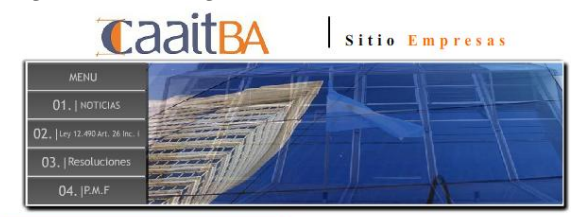

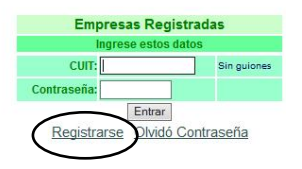

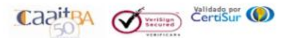

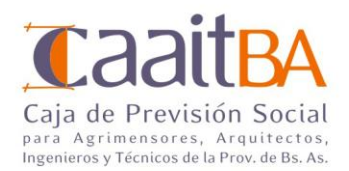

• Y completar TODOS los datos requeridos en el formulario de **Registro de Empresas**. Se registra automáticamente el CUIT de la empresa como usuario.

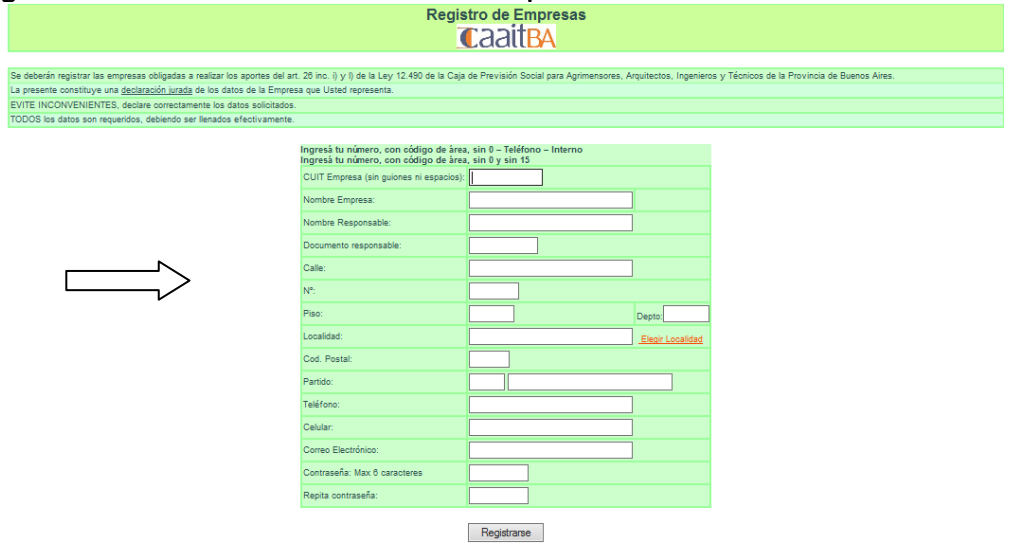

2. UNA VEZ REGISTRADO DEBERÁ INGRESAR CON EL CUIT Y CONTRASEÑA (ELEGIDA)

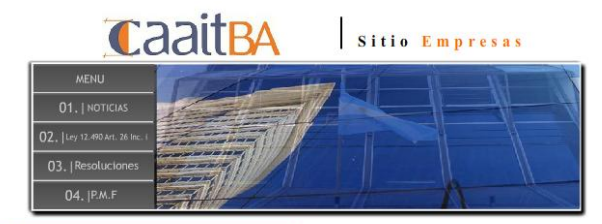

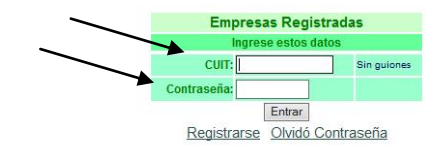

Se debe generar un Formulario de Empresa, por cada obra/licitación que realice.
Ingresar en el Menú: "Nuevo Formulario de Empresas (Art 26i)"

|              | SITIO EMPRESAS                                 |                                                     |                                                                                                    | Novedades para empresas                                                                                                    |
|--------------|------------------------------------------------|-----------------------------------------------------|----------------------------------------------------------------------------------------------------|----------------------------------------------------------------------------------------------------|
|              |                                                | Bienvenida!                                         |                                                                                                    |                                                                                                    |
|              | Instructivo Art 26 i<br>I ov 12490 Art 26 inci | Empresa:                                            | CUIT:                                                                                                    |                                                                                                    |
|              | Preguntas Más                                  | ·                                                   | Verifique                                                                                                    | e que su dirección de correo electrónico esté actualizada.                                                                                            |
| $\mathbf{N}$ | Frequentes                                     |                                                     |                                                                                                    |                                                                                                    |
|              | Formularios de                                 | 28/05/2019                                          | Información General                                                                                                    | ART.                                                                                                    |
|              | Empresas                                       |                                                     |                                                                                                    |                                                                                                    |
| •            | Nuevo Formulario de                            |                                                     |                                                                                                    |                                                                                                    |
|              | Licitaciones (Art 26i)                         | 17/12/2007                                          | Sitio Empresas                                                                                                    | Nueva Ley 13753                                                                                                    |
|              | Formularios / Boletas                          | Publicada en el Boletín C<br>"ARTICULO 1Modifíque   | Dicial № 25802, el día 17 de diciembre de 2007. La misma se re<br>ese el artículo 26, inciso i) de la Ley 12.490, el que quedará red | efiere:<br>Jactado de la siguiente manera: " <u>Ver</u>                                                                                               |
|              | A 28 inc i                                     |                                                     |                                                                                                    |                                                                                                    |
|              | Noticias                                       | 05/10/2007                                          | Boleta Digital                                                                                                    | Formulario de Empresa                                                                                                    |
|              | Consultas Online                               | Se pueden generar Forr<br>de pago habilitado por la | mularios de Empresa de Art. 26 Inc. I y Art. 26 Inc. L. Las empre<br>a Caia                                                          | esas deben registrarse antes de generar los formularios, luego imprime una o más boletas digitales del Formulario pudiendola pagar en cualquier medio |
|              | Sitio                                          |                                                     |                                                                                                    |                                                                                                    |
|              | Datos Empresa                                  | 05/10/2007                                          | Boleta Digital                                                                                                    | Bienvenido al Sitio de Empresa                                                                                                    |
|              | Cambio Clave                                   | Este sitio permite genera                           | ar un Formulario de Empresa para imprimir la boleta digital de em                                                                    | npresa.                                                                                                    |
|              | Cambio Email                                   |                                                     |                                                                                                    |                                                                                                    |
|              | Salir del sitio                                |                                                     |                                                                                                    | Envienos Sugerencias y comentarios respecto al Sitio, Gracias!                                                                                        |

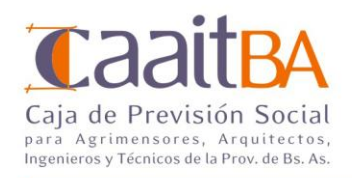

• Completar TODOS los datos requeridos.

|                                                   | Nuevo Form                                                       | ulario de Empresas: Art. 26 Inc.                       | l i                        |                            |                             |           |
|---------------------------------------------------|------------------------------------------------------------------|--------------------------------------------------------|----------------------------|----------------------------|-----------------------------|-----------|
| oresa: CUIT:                                      |                                                                  |                                                        |                            |                            |                             |           |
| esente Formulario constituye una <u>declaraci</u> | <u>ón jurada</u> de la empresa que Ud. representa respecto de la | a licitación de Obra Pública que le ha sido adjudicada | a para la liquidación de : | aportes previsionales a cr | argo de la misma (Art 26 in | o i Ley   |
| u).                                               | enconentiantes SIEMBRE inserence de al mismo Formulas            | ria da Emarcasa (Earonularias/ Balatas)                |                            |                            |                             |           |
| 5, uo poora realizar las poletas de aportes       | correspondientes <u>Siewinke</u> ingresando al mismo normular    | rio de Empresa (Formularios/ Boletas).                 |                            |                            |                             |           |
| quí el instructivo para cargar el Formula         | rio de Empresa.                                                  |                                                        |                            |                            |                             |           |
| realizar Consultas ingrese <u>aquí</u>            |                                                                  |                                                        |                            |                            |                             |           |
| Jatos requeridos están marcados con (*)           | debiendo ser llenados efectivamente                              |                                                        |                            |                            |                             |           |
|                                                   | Date                                                             | os de la Obra Dública Adjudicada                       |                            |                            |                             |           |
| Licitación (*)                                    | Rep                                                              | partición (*)                                          |                            |                            | Expediente                  |           |
| Número Año                                        |                                                                  |                                                        |                            | Ente                       | Nro Año                     | Alc.      |
| 2019 V                                            |                                                                  |                                                        |                            | <u> </u>                   | ¥                           |           |
|                                                   |                                                                  |                                                        |                            |                            |                             |           |
| Presupuesto Oficial (*)                           | Fecha adjudicación / contrato:(*)                                | Fecha Inicio Obra:(*)                                  | Plazo                      | Ejecución en Días:(*)      |                             |           |
| 10000                                             | 03/06/2019                                                       | 10/06/2019                                             | 90                         | 08/09/2019                 |                             |           |
|                                                   |                                                                  |                                                        |                            |                            |                             | _         |
| Nombre Obra:(*)                                   |                                                                  | Categoría/Tipo Ob                                      | ra(*)<br>neral             |                            |                             | ×         |
|                                                   |                                                                  |                                                        |                            |                            |                             | -         |
|                                                   | Ubicación Calle:(*) 166                                          | Nro: Piso:                                             | Dpto:                      |                            |                             |           |
|                                                   | Localidad:(*)                                                    | Elegir Localidad                                       |                            |                            |                             |           |
|                                                   | Cod. Postal: 1900                                                |                                                        |                            |                            |                             |           |
|                                                   | Partido: 055 LA PLATA                                            | A.                                                     |                            |                            |                             |           |
|                                                   |                                                                  | _                                                      |                            |                            |                             |           |
|                                                   | Observaciones:                                                   |                                                        |                            |                            |                             |           |
|                                                   |                                                                  | ~                                                      |                            |                            |                             |           |
|                                                   |                                                                  |                                                        |                            |                            |                             |           |
| Representante Técnico (<br>Nombro DNI Matrícula c | de la Obra                                                       | Juan Perez, 22569547, Mat 5                            | 54268/2 Ing                |                            |                             | ]         |
| Director Técnico de la E                          | mpresa (Nombre DNI Matrícula colegio)                            |                                                        |                            |                            |                             | 1         |
| (*)                                               |                                                                  | Pab Dopez, 25746771, N                                 | /lat 47624/3 lng           | 9                          |                             | J         |
|                                                   |                                                                  |                                                        | $\sim$                     | ~                          | Г                           |           |
|                                                   | Monto del Contrato de Ob                                         | ara Total (Sin doscupatos) <sup>©</sup> :              | 10000                      |                            | Ingres                      | e el valo |
|                                                   | Monto del Contrato de Or                                         |                                                        | 10000                      |                            |                             | ·         |
|                                                   |                                                                  |                                                        |                            |                            | sın nır                     | igun tip  |
|                                                   | Art 26 Inc. i \$:                                                |                                                        |                            | )                          | de des                      | cuentos   |
|                                                   | Monto de la Adjudicación /                                       | / Total de la Obra \$:                                 | 100.000,00                 |                            |                             | euento:   |
|                                                   | Descuento Monto Represe                                          | entación Técnica \$:                                   | 5.000,00                   |                            |                             |           |
|                                                   | Sub Lotal I: Monto para Art<br>descontado Rep. Téc \$            | t 26 i                                                 | 95.000,00                  |                            |                             |           |
|                                                   | Descuento Iva 21% \$:                                            |                                                        | 16.487.60                  |                            |                             |           |
|                                                   | Subtotal II \$:                                                  |                                                        | 78.512,40                  | ) Deta                     | alle                        |           |
|                                                   | Descuento Ingresos Brutos                                        | s(3.5%) \$:                                            | 2.747,93                   |                            |                             |           |
|                                                   | Dana da Odiavia anas la d                                        | eterminación del aporte- Art 26 Inc I                  | \$: 75.764,46              |                            |                             |           |
|                                                   | Base de Calculo para la d                                        |                                                        |                            |                            |                             |           |
|                                                   | Art. 26 Inc. i Tabla (Desc M                                     | va / IB) \$:                                           | 644,00                     |                            |                             |           |
|                                                   | Art. 26 Inc. i Tabla (Desc M                                     | va / IB) \$:                                           | 644,00                     | ļ                          |                             |           |
|                                                   | Art. 26 Inc. i Tabla (Desc N                                     | va / IB) \$:<br>644                                    | 644,00                     | J                          |                             |           |

• Se visualiza la generación del Formulario con éxito, pudiendo generar la **Boleta de pago**:

- . . .

| Empresa:                                                | CUIT:                                                                                                    |
|---------------------------------------------------------|----------------------------------------------------------------------------------------------------|
| El presente Formulario co<br>adjudicada para la liquida | onstituye una <u>declaración jurada</u> de la empresa que Ud. representa respecto de la licitación de Obra Pública que le ha sic<br>ación de aportes previsionales a cargo de la misma (Art 26 inc i Ley 12.490). |
| Luego, Ud podrá realizar                                | las boletas de aportes correspondientes SIEMPRE ingresando al mismo Formulario de Empresa (Formularios/ Boletas)                                                                                                  |
| EVITE INCONVENIENT                                      | ES, declare correctamente los datos requeridos.                                                                                                    |
| Ver <u>aquí</u> el instructivo p                        | para cargar el Formulario de Empresa.                                                                                                    |
| Para realizar Consultas                                 | s ingrese <u>aquí</u>                                                                                                    |
| Los datos requeridos e                                  | están marcados con (*) debiendo ser llenados efectivamente                                                                                                    |

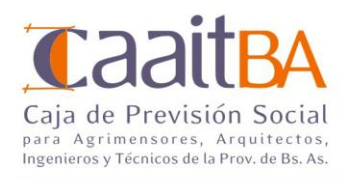

## 3- GENERACIÓN BOLETA DE PAGO:

• Completar con el monto de origen:

|                             | Boleta Formulario EM                                                                                                 | IPRESA Ley 12.490 Art. 2                                                                                                    | 26 Inc. i Nº2903                             | 3                                                    |
|-----------------------------|----------------------------------------------------------------------------------------------------|----------------------------------------------------------------------------------------------------|----------------------------------------------|------------------------------------------------------|
| Empresa:                    | CUIT:                                                                                                    |                                                                                                    |                                              |                                                      |
|                             | ,                                                                                                    | Fecha Pago: 10/06/2019                                                                                                    |                                              |                                                      |
|                             |                                                                                                    | Datos de la Contratación                                                                                                    |                                              |                                                      |
|                             | Licitación                                                                                                    | 55123/2019                                                                                                    |                                              |                                                      |
|                             | Expediente                                                                                                    | 1                                                                                                    |                                              |                                                      |
|                             | Presupuesto Oficial                                                                                                  | \$ 100.000,00                                                                                                    |                                              |                                                      |
|                             | Repartición                                                                                                    |                                                                                                    |                                              |                                                      |
|                             | Fecha Inicio Obra                                                                                                    | 10/06/2019                                                                                                    |                                              |                                                      |
|                             | Fin Ejecución                                                                                                    | 08/09/2019                                                                                                    |                                              |                                                      |
|                             | Representante Técnico de la Empresa                                                                                  | Juan Perez, 22569547, Mat                                                                                                    | 54268/2 Ing                                  |                                                      |
|                             | Director Técnico de la Empresa                                                                                       | Pabb¿lo Lopez, 25746771, I                                                                                                    | Mat 47624/3 Ing                              |                                                      |
|                             |                                                                                                    | Art 26 Inc i                                                                                                    |                                              |                                                      |
|                             | Categoría<br>Arquitectura Obras en G                                                                                 | Monto del Contrato de Obra Total                                                                                                    |                                              |                                                      |
|                             | Arquiteetara obras en e                                                                                              | 010101010                                                                                                    |                                              |                                                      |
|                             | Datos de                                                                                                    | Obra Pública Adjudicada                                                                                                    |                                              |                                                      |
|                             | Dirección:                                                                                                    | 166 Nº Piso Dpto.                                                                                                    |                                              |                                                      |
|                             | Localidad                                                                                                    | LA PLATA                                                                                                    |                                              |                                                      |
|                             | Cod. Posta                                                                                                    | al: <b>1900</b>                                                                                                    |                                              |                                                      |
|                             | Partido:<br>Observaci                                                                                                | 055                                                                                                    |                                              |                                                      |
| Ingresar el monto<br>origen | (*)Ingrese el importe del Art. 26 inc i), el sis<br>Concepto Importe<br>Art 26 inc. I \$ 644,00<br>Totales \$ 644,00 | tema calculará automáticamente el importe total a<br>6100: 15 Módulos Importe A Pagar \$<br>644 0.0293 644,00<br>644,00<br>Ver Boleta | Auto<br>actualizado.<br>Auto<br>actu<br>refe | omáticamente se<br>aliza al valor<br>rencial vigente |
|                             | Este Formula                                                                                                    | rio no tiene boletas pagadas.                                                                                                    |                                              |                                                      |

Si la empresa no observa las boletas, deberá comunicarse a través de Consultas Online.

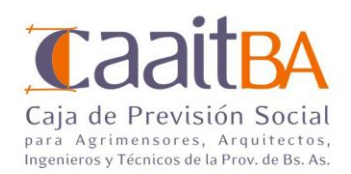

• Al seleccionar **"Ver Boleta"** se podrá visualizar e imprimir la misma:

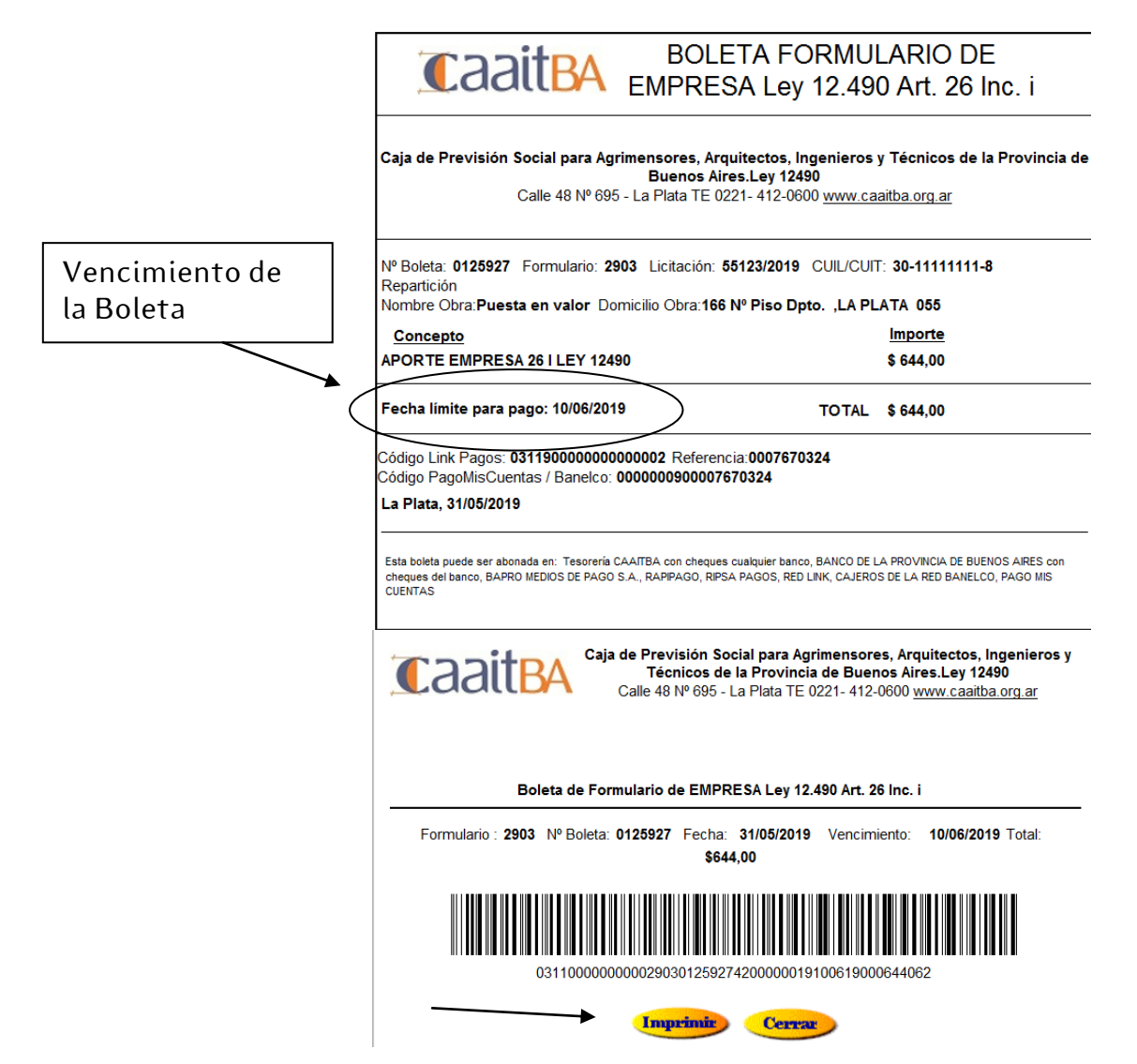

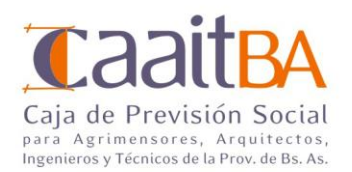

• Realizar todas las **Boletas** a partir del mismo "Formulario Empresa", asegura menores errores de imputación de los pagos. Menú: Formularios/Boletas e indicar el periodo y "Consultar".

| SITIO EMPRESAS<br>Información<br>Información<br>In |                                          |   |          |                 |                                        |        |
|----------------------------------------------------------------------------------------------------|------------------------------------------|---|----------|-----------------|----------------------------------------|--------|
| Información<br>Instructivo Art 26 in<br>Instructivo Art 26 in<br>Instructi                                                                                                    | SITIO EMPRESAS                           | ^ |          |                 | Formularios / Boletas                  |        |
| <ul> <li>Instructivo Art 26 in ci</li> <li>Ley 12490 Art 26 inc i</li> <li>Precuentes</li> <li>Resoluciones</li> <li>Formularios de Empresas</li> <li>Nuevo Formulario de Empresa (Art 26)</li> <li>Licatedraros (Art 26)</li> <li>Instructivo Art 26)</li> <li>Instructivo Art 26)<!--</th--><th></th><th></th><th>Empresa:</th><th>CUIT:</th><th></th><th></th></li></ul>                                                                                                    |                                          |   | Empresa: | CUIT:           |                                        |        |
| <ul> <li>Ley 12490 Art 26 inc.i</li> <li>Prequentss Más<br/>Formularios de<br/>Empresas</li> <li>Nevo Formulario de<br/>Empresa (Art 26)</li> <li>Ley Lawso Formulario de<br/>Empresa (Art 26)</li> <li>Ley Lawso Formulario (Deletas)</li> <li>Simulador Cálculo Art 26)</li> <li>Formularios / Boletas</li> <li>Simulador Cálculo Art 26)</li> <li>Noticias</li> <li>Noticias</li> <li>Novedades</li> <li>Consultas Online<br/>Sitio</li> <li>Datos Empresa<br/>Gambio Clave</li> <li>Cambio Clave</li> <li>Cambio Clave</li> <li>Cambio Clave</li> <li>Salir del sitio</li> </ul>                                                                                                    | Instructivo Art 26 i                     |   |          | Formularios Ger | nerados desde: 01/05/2019 Hasta: 31/05 | 5/2019 |
| <ul> <li>Preguntas Más<br/>Fecuentas</li> <li>Resoluciones</li> <li>Formularios de<br/>Empresas</li> <li>Neveo Formulario de<br/>Empresa (Art 26)</li> <li>Inicianos 1/4 - 26)</li> <li>Inicianos 1/4 - 26)</li> <li>Simulador Cálculo 44-86<br/>inci</li> <li>Noticias</li> <li>Simulador Cálculo 44-86<br/>inci</li> <li>Notedades</li> <li>Consultas Choless</li> <li>Sitio</li> <li>Datos Empresa</li> <li>Cambio Clave</li> <li>Cambio Clave</li> <li>Cambio Clave</li> <li>Cambio Clave</li> <li>Salir del sitio</li> </ul>                                                                                                    | Q Ley 12490 Art 26 inc i                 |   |          |                 |                                        |        |
| Resoluciones     Formulario de     Empresas     Nuevo Formulario de     Empresa     Noucias     Formulario / Boletas     Simulador Cálculo Ar / 201     Noticias     Noticias     Noticias     Noticias     Noticias     Sitio     Datos Empresa     Cambio Clave     Cambio Clave     Cambio Clave     Cambio Clave     Cambio Clave     Cambio Elava     Sitir del sitio                                                                                                    | Preguntas Más<br>Frecuentes              |   |          |                 | Consultar                              |        |
| Formularios de<br>Empresas<br>Mexeo Formulario de<br>Empresa (Art 26i)<br>Formularios / Boletas<br>Simulador Cálculo Art 26i<br>Formularios / Boletas<br>Simulador Cálculo Art 26i<br>Noticias<br>Noticias<br>Noticias<br>Noticias<br>Sitio<br>Datos Empresa<br>Cambio Clave<br>Cambio Clave<br>Cambio Clave<br>Cambio Clave<br>Salir del sitio                                                                                                    | Resoluciones                             |   |          |                 |                                        |        |
| Empresa   Noticias   Sitio   Datas Empresa   Sitio   Datas Empresa   Consultas Online   Sitio   Sitio   Datas Empresa   Cambio Clave   Cambio Clave   Cambio Elawio   Ingresos   Salir del sitio                                                                                                    | Formularios de                           |   |          |                 |                                        |        |
| <ul> <li>Nuevo rormulario de comulario de comuna de comuna de comuna de</li></ul>                                                                                                    | Empresas                                 |   |          |                 |                                        |        |
| <ul> <li>Licitaciones (M-2G)</li> <li>Formularios / Boletas</li> <li>injugator Cálculo de 26</li> <li>injugator Cálculo de 26</li> <li>Notectades</li> <li>Novedades</li> <li>Consultas Online</li> <li>Sitio</li> <li>Datos Empresa</li> <li>Cambio Clave</li> <li>Cambio Clave</li> <li>Cambio Enail</li> <li>Ingresos</li> <li>Salir del sitio</li> </ul>                                                                                                    | Nuevo Formulario de<br>Empresa (Art 26i) |   |          |                 |                                        |        |
| <ul> <li>Formularios / Boletas</li> <li>Simularios / Boletas</li> <li>Simularios / Boletas</li> <li>Simularios / Boletas</li> <li>Noticias</li> <li>Novedades</li> <li>Consultas Online</li> <li>Sitio</li> <li>Datos Empresa</li> <li>Cambio Clave</li> <li>Cambio Clave</li> <li>Cambio Clave</li> <li>Salir del sitio</li> </ul>                                                                                                    | Licitaciones (Art. 26i)                  |   |          |                 |                                        |        |
| Simulador Cálculo Ar Zás   inc.i   Noticias   Novedades   O Novedades   Sitio   Sitio   O Datos Empresa   O Cambio Clave   O Cambio Clave   O Cambio Clave   O Satir del sitio                                                                                                    | Formularios / Boletas                    |   |          |                 |                                        |        |
| Noticias   Novedades   Ocanuitas Online   Sitio   O Datos Empresa   O Cambio Clave   O Cambio Clave   O Latos Empresa   O Latos Empresa   O Latos Empresa   O Latos Empresa   O Latos Empresa   O Latos Empresa   O Latos Empresa   O Latos Empresa   O Latos Empresa   O Latos Empresa   O Latos Empresa                                                                                                    | Simulador Cálculo Art 26<br>inc.i        |   |          |                 |                                        |        |
| <ul> <li>Novedades</li> <li>Consultas Online</li> <li>Sitio</li> <li>Datos Empresa</li> <li>Cambio Clave</li> <li>Cambio Clave</li> <li>Ingresos</li> <li>Salir del sitio</li> </ul>                                                                                                    | Noticias                                 |   |          |                 |                                        |        |
| Image: Consultas Online         Sitio         Datos Empresa         Example Clave         Cambio Email         Cambio Email         Image: Salid classical                                                                                                    | Q Novedades                              |   |          |                 |                                        |        |
| Sitio       Datos Empresa       Cambio Clave       Cambio Email       Cambio Email       Ingresos       Salir del sitio                                                                                                    | Consultas Online                         |   |          |                 |                                        |        |
| O Datos Empresa         O Cambio Clave         O Cambio Email         O Ingresos         O Salir del sitio                                                                                                    | Sitio                                    |   |          |                 |                                        |        |
| Cambio Clave       Cambio Email       Image: Cambio Email       Salir del sitio                                                                                                    | Datos Empresa                            |   |          |                 |                                        |        |
| Image: Solid Cambio Email       Image: Solid Cambio Email       Salir del sitio                                                                                                    | Cambio Clave                             |   |          |                 |                                        |        |
| Salir del sitio                                                                                                    | Cambio Email                             |   |          |                 |                                        |        |
| Salir del sitio                                                                                                    | Ingresos                                 |   |          |                 |                                        |        |
|                                                                                                    | Salir del sitio                          | V |          |                 |                                        |        |

Ingresar en "Boleta", para visualizar el Formulario donde se podrá generar la Boleta de Pago.

|   | INFO    | Nueva L    | licitacion | Nombre Obra | Repartición                                            | Fecha Inicio Obra | FILLEJECUCION | Monto Contrato Obra | AIL 201         | Art. 26 (Pagado | recha              |
|---|---------|------------|------------|-------------|--------------------------------------------------------|-------------------|---------------|---------------------|-----------------|-----------------|--------------------|
|   | 2885    | Boleta     |            |             | ADIF- ADMINISTRACIÓN DE INFRAESTRUCTURA FERROVIARIA    | 20/05/2019        | 19/05/2020    | \$ 1.000,00         | \$ 14,25        | \$ 0,00 20      | 0/05/2019 13:41:00 |
|   | 2887    | Boleta     |            |             | ABSA - AGUAS BONAERENSES SOCIEDAD ANONIMA              | 22/05/2019        | 28/04/2020    | \$ 115,00           | \$ 0,93         | \$ 0,00 23      | 2/05/2019 10:00:00 |
|   | 2888    | Boleta     |            |             | ANSES - ADMINISTRACION NACIONAL DE LA SEGURIDAD SOCIAL | 23/05/2019        | 22/05/2020    | \$ 125.212.541,20   | \$ 670.608,07   | \$ 0,00 23      | 3/05/2019 9:08:00  |
|   | 2891    | Boleta     |            |             | INFRAESTRUCTURA - DIRECCION PROVINCIAL DE ARQUITECTURA | 02/02/2019        | 03/05/2019    | \$ 3.000.000,00     | \$ 18.745,64    | \$ 0,00 24      | 4/05/2019 11:26:00 |
|   | 2892    | Boleta     |            |             | ABSA - AGUAS BONAERENSES SOCIEDAD ANONIMA              | 08/05/2019        | 01/06/2019    | \$ 59.097.594,00    | \$ 301.689,38   | \$ 0,00 23      | 7/05/2019 11:49:00 |
|   | 2893    | Boleta 3/2 | 2019       |             | BANCO PROVINCIA                                        | 28/05/2019        | 26/08/2019    | \$ 1.500.000,20     | \$ 4.615,61     | \$ 0,00 2       | 3/05/2019 11:25:00 |
|   | 2898    | Boleta 2/3 | 2019       |             | COMISIÓN NACIONAL DE ENERGÍA ATÓMICA                   | 29/05/2016        | 29/05/2017    | \$ 150.000,00       | \$ 1.068,75     | \$ 0,00 25      | 9/05/2019 16:02:00 |
|   | 2897    | Boleta 22  | 1/2019     |             | MUNICIPALIDAD DE BERAZATEGUI                           | 01/04/2019        | 28/09/2019    | \$ 394.982,00       | \$ 3.001,88     | \$ 0,00 30      | 0/05/2019 10:30:00 |
|   | 2898    | Boleta 1/2 | 2019       |             | MUNICIPALIDAD DE BERAZATEGUI                           | 02/06/2019        | 29/11/2019    | \$ 394.982,00       | \$ 2.394,05     | \$ 0,00 30      | 0/05/2019 10:45:00 |
|   | 2899    | Boleta 99  | 9/2019     |             | ABSA - AGUAS BONAERENSES SOCIEDAD ANONIMA              | 01/01/2015        | 01/01/2016    | \$ 2.000.111,00     | \$ 14.354,75    | \$ 0,00 30      | 0/05/2019 10:50:00 |
|   | 2900    | Boleta 88  | 8/2019     |             | ABSA - AGUAS BONAERENSES SOCIEDAD ANONIMA              | 01/01/2015        | 02/03/2015    | \$ 2.000.111,00     | \$ 15.315,81    | \$ 0,00 30      | 0/05/2019 10:55:00 |
| * | 2982    | Boleta 22  | 458/2019   |             | HIPODROMO DE LA PLATA                                  | 30/05/2019        | 28/08/2019    | \$ 1.000.000,00     | \$ 8.075,00     | \$ 0,00 30      | 0/05/2019 14:40:00 |
|   | 2903    | Boleta 55  | 123/2019   |             | BANCO PROVINCIA                                        | 10/06/2019        | 08/09/2019    | \$ 100.000,00       | \$ 644,00       | \$ 0,00 3       | 1/05/2019 9:57:00  |
|   | Totales | 1          | /          |             |                                                        |                   |               |                     | \$ 1 040 526 10 | \$ 0.00         |                    |

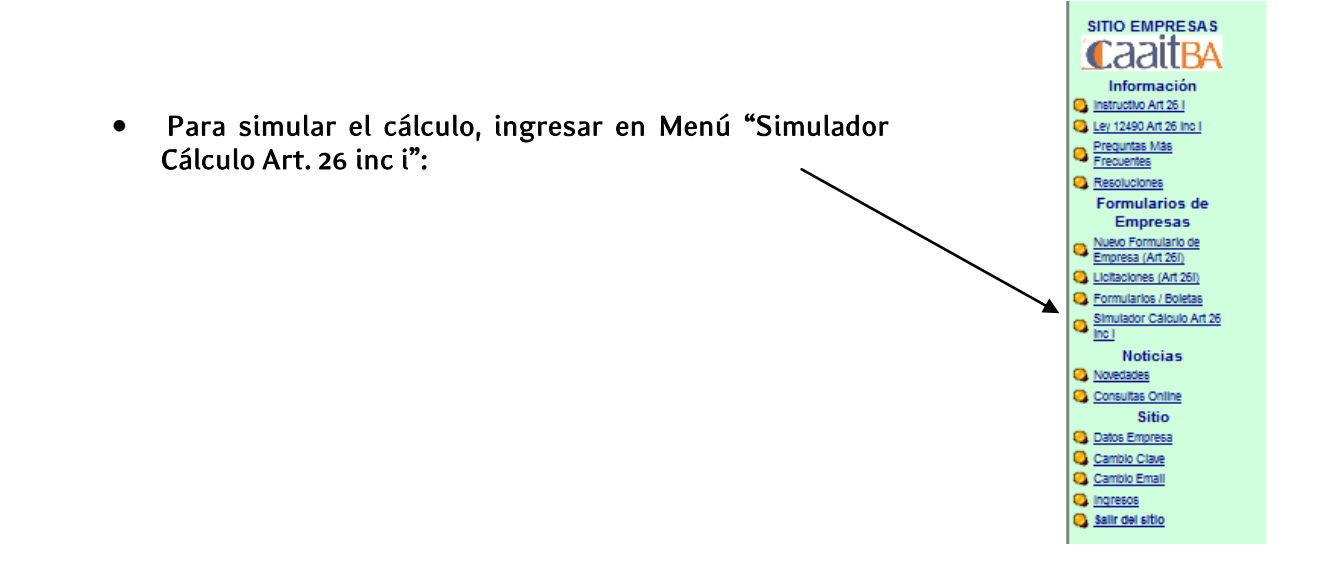

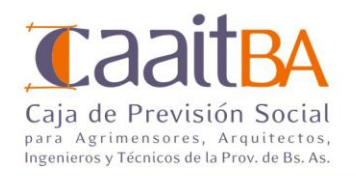

#### Simulador Cálculo Art 26 inc i

|                             |                                    | Tabla de Tipo de Obras.                                                                                                    |           |
|-----------------------------|------------------------------------|----------------------------------------------------------------------------------------------------|-----------|
|                             | Tarea                              | Tipo de Obra                                                                                                    | Categoría |
| Elegir para calcular        | Arquitectura                       | Obras en General                                                                                                    |           |
| Elegir para calcular        | Arquitectura                       | Muebles, Exposiciones y Obras de Exterior e Interior                                                                                                    |           |
| Elegir para calcular        | Electricidad, Mecánica e Industria | Instalaciones domiciliarias de electricidad, teléfonos, gas, calefacción, ventilación, refrigeración, lavaderos, cocinas, cámaras<br>frías, ascensores, aire comprimido, vacío y obras semejantes.                                                                                                    |           |
| Elegir para calcular        | Electricidad, Mecánica e Industria | Redes urbanas de distribución de energía eléctrica, gas, vapor y telecomunicaciones, instalaciones eléctricas y mecánicas en<br>industrias, laboratorios, locales de alta tensión y talleres, centrales eléctricas individuales para industria.                                                                                                    |           |
| Elegir para calcular        | Electricidad, Mecánica e Industria | Líneas de baja y alta tensión para transporte de energía eléctrica interurbana o a larga distancia, subestaciones de<br>transformación aérea; conductos para transportes a larga distancia de combustibles líquidos o gas.                                                                                                    |           |
| Elegir para calcular        | Electricidad, Mecánica e Industria | Centrales productoras de energía eléctrica, térmicas e hidráulicas y de telecomunicaciones, industrias, subestaciones de<br>transformación en cámaras o edificios.                                                                                                    |           |
| Elegir para calcular        | Ingeniería Agronómica              | Establecimientos agrícilas y ganaderos                                                                                                    |           |
| Elegir para calcular        | Ingeniería Agronómica              | Viveros, criaderos, granjas y cabañas.                                                                                                    |           |
| Elegir para calcular        | Ingeniería Agronómica              | Forestaciones.                                                                                                    |           |
| Elegir para calcular        | Ingeniería Agronómica              | Forestaciones de dunas y medanos, bañados y zonas montañosas. Conservación de suelos, desagües y riegos; plantaciones<br>de frutales y especiales.                                                                                                    |           |
| Elegir para calcular        | Ingeniería Civil                   | Estructuras metálicas y estructuras de hormigón armado para edificios en general, alcantarillas, caminos, movimientos de tierra<br>de toda clase, muros en seco y pavimentación.                                                                                                    |           |
| <u>Elegir para calcular</u> | Ingeniería Civil                   | Caminos en terrenos boscosos o cenagosos; canales de riego o de desagúie; defensas de riberas; derrocarniles de diques<br>fijos; fajinajes; ferrocarniles de lianura; fundaciones en tosca o en seco, muros de defensa o contención de hormigón, ladrillo o<br>piedra; obras santifarias particulares; pietas de inatación; puentes fijos metálicos o de hormigón armado hasta treinta metros de<br>luz estálicamente determinados; puentes de matera, hormigón; ladrillo o piedra, hasta quince metros de luz; tablestacados de<br>todas clases; pavimentos urbanos (res 279901)                                                                                                    |           |
| Elegir para calcular        | Ingeniería Civil                   | Aeropuertos; balsas de todas clases, menos ferrocarriles; caminos de montañas; canales de navegación, canalización y<br>regulación de ríos; construcciones subterráneas, depósitos, fábricas, hangares, defensa de riberas con fundaciones<br>complejas, dirense de terrenos anegadizos; estudio y corrección de suelos; estructuras metálicas y de hornigón armado no<br>comprendidas en la categoría 1°; ferrocarriles de montaña; fundaciones bajo agua, con o sin desagotamiento, excluidos los<br>sistemas de aire comprimido, congeleción y consolidación quinten, hornos incineradores, muros de defensa o contención con<br>fundaciones complejas; obras hidráulicas para plantas hidroeléctricas; presas móviles; perforaciones hasta cien metros de<br>profundidad; pliotajes; puentes fijos metálicos o de hornigon armado estáticamente determinados de más de 30 mts de luz;<br>sifones de canales; tranvis |           |
|                             |                                    | Balsas para ferrocarriles; cablecarriles; captación de agua; chimeneas; corrección o depuración de aguas; construcciones                                                                                                    |           |

• Seleccionar la categoría de obra para Simular el cálculo del Art. 26 inc i.:

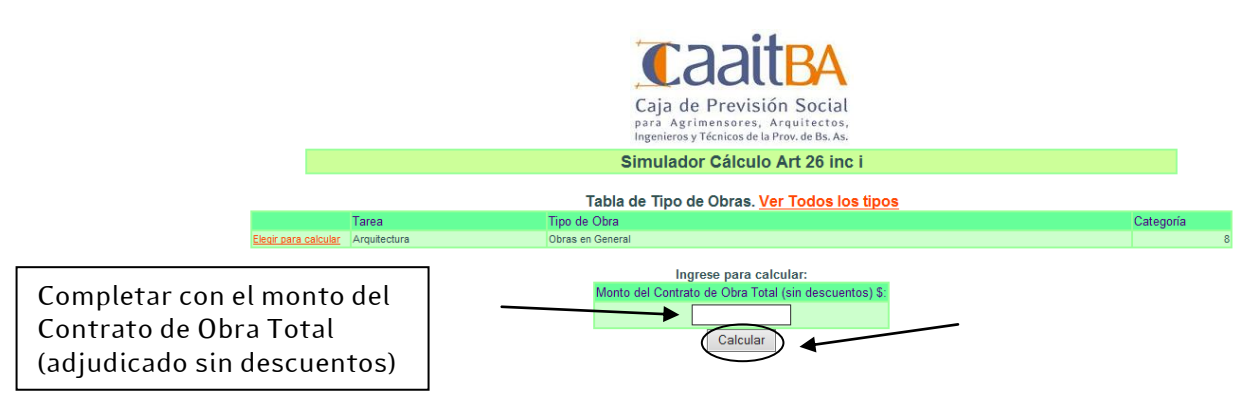

<u>Recordar</u>: TODAS las Boletas de pago del Art. 26 inc i, de una <u>misma obra/licitación</u>, deberán realizarse a partir del <u>mismo Formulario de Empresas</u>. De esta manera los pagos realizados se vinculan automáticamente a la obra correspondiente evitando inconsistencias en la imputación.

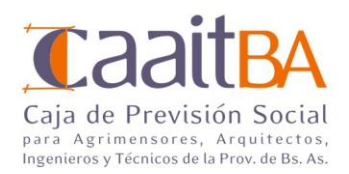

## 4- LICITACIONES EN CAAITBA:

Menú "Licitación (Art. 26i)", se visualizan las licitaciones registradas en CaaitBA:

| ITIO EMPRESAS                              |                                           |                                         |                                   | Licita                  | ciones          | por Empr            | esa               |                 |                     |                                                                              |       |
|--------------------------------------------|-------------------------------------------|-----------------------------------------|-----------------------------------|-------------------------|-----------------|---------------------|-------------------|-----------------|---------------------|------------------------------------------------------------------------------|-------|
| CaaitBA                                    | Empresa:                                  | . CUIT:                                 |                                   |                         |                 |                     |                   |                 |                     |                                                                              |       |
| structivo Art 28 i<br>v 12490 Art 28 inc.i | Según datos registrado                    | os en nuestro Sitio, su empresa ha      | sido adjudicataria de las licitac | iones de Obras F        | Públicas que se | e listan a continua | ición.            |                 |                     |                                                                              |       |
| untas Más<br>Jentes                        | Ingrese <u>aquí</u> ante cu<br>mostrados. | alquier consulta sobre la infor         | mación mostrada. <u>RECUERI</u>   | ) <u>E</u> que deberá a | adjuntar virtu  | almente el Cor      | itrato de Ejecuci | ón de Obra ent  | tre la Empresa y la | a Repartición a fin de rectificar l                                          | os da |
| <sup>siones</sup><br>ularios de            | Ud. podrá realizar las                    | s boletas de pago correspondi           | entes <u>SIEMPRE</u> ingresando   | a la misma lici         | tacion (Licita  | ción/Boletas).      |                   |                 |                     |                                                                              |       |
| resas                                      | EVITE INCONVENIENTI                       | ES, REALICE LOS PAGOS CORRE             | SPONDIENTES DEL ARTICUL           | O 26 inc i) A CA        | RGO DE LA EI    | MPRESA.             |                   |                 |                     |                                                                              |       |
| Art 26i)                                   |                                           |                                         |                                   |                         |                 |                     |                   |                 |                     |                                                                              |       |
| rios / Boletas                             |                                           | un nalisitas la balata d                |                                   |                         |                 |                     | - lisiás siám     |                 |                     |                                                                              |       |
| lador Cálculo Art<br>pi                    | ingrese <u>aqui</u> pa                    | ara solicitar la boleta de              | e pago del Art 26 ind             | Fecha Inicio            | Fin             | Expediente          | Expediente        | que desea       | Monto Contrato      | T                                                                            | Art   |
| loticias                                   | Id. Incitacion/Ano                        | Nombre Obra                             | Reparticion                       | Obra                    | Ejecución       | OP                  | CAAITBA           | Presupuesto     | Obra                | Tipo Obra                                                                    | Т     |
| as Online<br>Sitio                         | 51/1 1111111111/2019                      | 9 aaaaaaaaaaaaaaaaaaaaaaaaaa            |                                   | 16/05/2019              | 15/05/2020      |                     |                   | \$ 1.000.000,00 | \$ 850.000,00       | Obras en General                                                             |       |
| oresa<br>lave                              | 5103 1111111111/2019                      | 9 aaaaaaaaaaaaaaaaaaaaaaaaaaaaaaaaaaaaa |                                   | 16/05/2019              | 15/05/2020      |                     |                   | \$ 1.000.000,00 | \$ 850.000,00       | Obras en General                                                             |       |
|                                            | 5100 1111111111/2019                      | 9 aaaaaaaaaaaaaaaaaaaaaaaaaaaaaaaaaaaaa |                                   | 16/05/2019              | 15/05/2020      |                     |                   | \$ 1.000.000,00 | \$ 850.000,00       | Obras en General                                                             |       |
|                                            | 5104 9876/2019                            | Ester                                   |                                   | 21/05/2019              | 20/05/2020      |                     |                   | \$ 2.000.000,00 | \$ 1.800.000,00     | Centrales productoras de energía<br>eléctrica, térmicas e hidráulicas y<br>d |       |
|                                            |                                           |                                         |                                   |                         |                 |                     |                   |                 |                     |                                                                              |       |